# PROCEDURA PER LA REGISTRAZIONE SULLA PIATTAFORMA ECM REGIONALE (SOLO PER GLI STUDENTI CHE NON SI SONO MAI REGISTRATI)

link: www.formazionesanitapiemonte.it

(broswer da utilizzare è google o firefox)

# Comparirà la seguente schermata

| CM - PIEMONTE × +                                                                                                    |                                                        |                                                            | and the second second second second second second second second second second second second second second second |                                                                                                    |
|----------------------------------------------------------------------------------------------------|--------------------------------------------------------|------------------------------------------------------------|----------------------------------------------------------------------------------------------------|----------------------------------------------------------------------------------------------------|
| ightarrow  ightarrow  ightarro | jsp/index.jsp                                          |                                                            |                                                                                                    | * 🛛 :                                                                                                    |
| App 🛧 Bookmarks 🥥 ECM - PIEMONTE 👘                                                                                                    | FORMAZIONE - Sa CP cPanel Login m medmo                | d   E-learni 🧖 Benvenuto - Centro 💿 Aula Pesce             | etti - Polo 🏫 FORMAZIONE - Sa 🥥 ECM                                                                              | - PIEMONTE >>                                                                                                    |
| PIEMONTE                                                                                                    |                                                        | Portale per la Formazione in Si                            | anità della Regione Piemonte                                                                                     | The second second secon |
| Formazione                                                                                                    | 05-02-2020 CONTRIBUTO PRO                              | /IDER ANNO 2020 E SCADENZE                                 |                                                                                                    |                                                                                                    |
| Consulta Attività Formative                                                                                                    | Si informano i Provider che entro il 20/02/2020 è nece | serio procedere:                                           |                                                                                                    |                                                                                                    |
| a Albo Provider Regione Piemonte                                                                                                    | - al pagamento del contributo per l'accreditamento     | anno 2020 di € 2.500,00 ricordando che:                    |                                                                                                    |                                                                                                    |
| Avvisi/Pubblicazioni                                                                                                    | - copia del bonifico deve essere inviata via mail a ec | n@regione.piemonte.it                                      |                                                                                                    |                                                                                                    |
|                                                                                                    | - per la causale del versamento è necessario indicar   | Accreditamento Provider ECM – Ragione Sociale del Provider |                                                                                                    |                                                                                                    |
| Normativa regionale                                                                                                    | - quota di iscrizione anno 2020                        |                                                            |                                                                                                    |                                                                                                    |
| a Il Sistema Ecm                                                                                                    | - all'inserimento del PIANO FORMATIVO anno 2020        |                                                            |                                                                                                    |                                                                                                    |
| Normativa per la richiesta di<br>accreditamento provider                                                                                                    | - all'invio della RELAZIONE ANNUALE 2019               |                                                            |                                                                                                    |                                                                                                    |
| Manuale di accreditamento dei                                                                                                    |                                                        |                                                            |                                                                                                    |                                                                                                    |
| Documenti per Osservatori della<br>qualità della formazione                                                                                                    | Accreditamento                                         | ECM Iscrizioni on line                                     | ECM Account                                                                                                    | ECM                                                                                                    |
| Protocolli d'Intesa<br>Regione/Università                                                                                                    | SECURE                                                 |                                                            | Reg                                                                                                    | strati                                                                                                    |
| Documenti Vari                                                                                                    |                                                        |                                                            |                                                                                                    | dimenticato /                                                                                                    |
| Siti di riferimento                                                                                                    |                                                        | Toodeland and No.                                          | sma                                                                                                    | rrito la password?                                                                                                    |
| Normativa Nazionale                                                                                                    | Accreationento Provider                                | 15CHZIOHLOH III                                            | ~                                                                                                    |                                                                                                    |
| a Agenas                                                                                                    |                                                        |                                                            |                                                                                                    |                                                                                                    |
| o Cogeaps                                                                                                    |                                                        |                                                            |                                                                                                    |                                                                                                    |
| <ul> <li>Biblioteca Virtuale bvs-p</li> </ul>                                                                                                    | Accreditamento                                         | AED Enti formatori                                         | AED Iscrizioni o                                                                                                 | n line AED                                                                                                    |
|                                                                                                    |                                                        |                                                            |                                                                                                    |                                                                                                    |

#### Registrati: comparirà il modulo, inserire i dati anagrafici richiesti con mail istituzionale e telefono

| $\cdot  ightarrow {f C}$ $igace$ formazionesanitapiemonte                                                                                                    | it/jsp/index.jsp                                                                                       |                                 |                    |               |                        |              |         | *                                                           |
|----------------------------------------------------------------------------------------------------|----------------------------------------------------------------------------------------------------|---------------------------------|--------------------|---------------|------------------------|--------------|---------|-------------------------------------------------------------|
| App \star Bookmarks 🧿 ECM - PIEMONTE                                                                                                    | fn FORMAZIONE - Sa 🛷 d                                                                                 | Panel Login m medmood   E-learn | ni 🏋 Benvenuto - C | entro 🥝 A     | ula Pescetti - Polo 📍  | h FORMAZIO   | NE - Sa | ECM - PIEMONTE                                              |
| REGIONE REGIONE                                                                                                    |                                                                                                    |                                 | Portale p          | er la Formazi | one in Sanità della Re | egione Piemo | onte    | 8                                                           |
| ormazione                                                                                                    | Registrati                                                                                             |                                 |                    |               |                        |              |         | ISTRUZIONI PER ISCR                                         |
| Consulta Attività Formative<br>Albo Provider Regione Piemonte<br>Avvisi/Pubblicazioni                                                                                                    | Cognome<br>Luogo nascita<br>Residenza\Recapito Posta                                                   | Nome<br>Cerca                   | Sesso<br>-         | Titolo        | Data nascita           | d            |         | Codice Fiscale                                              |
| lormativa regionale                                                                                                    | Indirizzo                                                                                              | Cerca                           |                    |               |                        | Num          | САР     | Cellulare                                                   |
| I I Sistema Ecm<br>Normativa per la richiesta di<br>accreditamento provider<br>Manuale di accreditamento dei<br>provider<br>Documenti per Osservatori della<br>qualità della formazione<br>Protocolli d'Intesa<br>Regione/Università<br>Documenti Vari | Email<br>Informativa sul trattamento<br>dati personali ai sensi dell'ar<br>GOPR 2016/679<br>REGISTRATI | Tel. lavoro<br>dei Acconsento   |                    |               |                        |              |         | DOWNLOAD ACROBAT READER<br>Necessario per le stampe generat |
| Normativa Nazionale<br>Agenas<br>Cogeaps<br>Biblioteca Virtuale bys-p                                                                                                    |                                                                                                    |                                 |                    |               |                        |              |         |                                                             |

## Cliccare su acconsento e poi registrati inserendo la propria MAIL ISTITUZIONALE DI UNITO

## Comparirà la schermata con il riepilogo dei dati, se corretti cliccare su OK

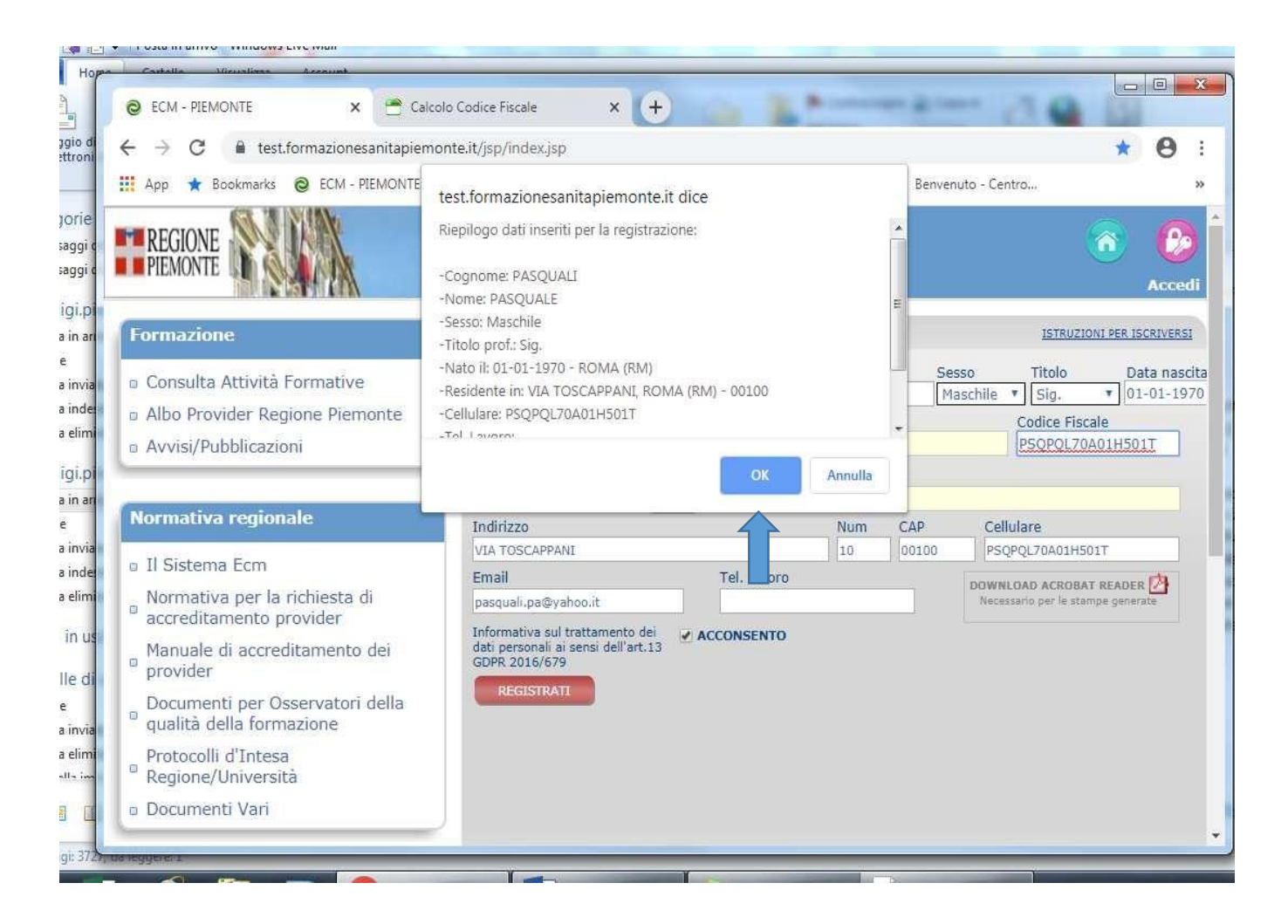

#### In basso e in rosso, troverete la seguente frase:

## Si sta effettuando una registrazione come dipendente/convenzionato del Sistema Sanitario della Regione <u>Piemonte?</u>

# **SELEZIONARE IL NO**

Poi il sistema chiederà di inserire la professione NON ECM e pertanto scegliere l'opzione ALTRA PROFESSIONE

e specificare STUDENTE C.L.I.

 $\Box$ 

#### Poi selezionare "Prosegui"

| Hop                                   | Calcol                                                                | o Codice Fiscale × +                                                                                                    | 3            | 6                                                                                        |
|---------------------------------------|-----------------------------------------------------------------------|----------------------------------------------------------------------------------------------------|--------------|------------------------------------------------------------------------------------------|
| Messaggio di<br>posta elettroni       | $\leftrightarrow$ $\rightarrow$ C $\cong$ test.formazionesanitapiemor | rte.it/jsp/index.jsp 🖈 😝                                                                                                    | E C          |                                                                                          |
| 1                                     | 🗰 App ★ Bookmarks 🧕 ECM - PIEMONTE 📍                                  | h FORMAZIONE - Sa 🧬 cPanel Login 🛛 m medmood   E-learni 🎇 Benvenuto - Centro                                                   |              |                                                                                          |
| Categorie<br>Messaggi o<br>Messaggi o | Protocolli d'Intesa<br>Regione/Università                             | Si sta effettuando una registrazione come dipendente/convenzionato del Sistema Sanitario della Regione<br>Piemonte?<br>SI 🚽 NO | 2020 12:35   | <ul> <li>✓ febbraio</li> <li>Iu ma me gi ve sa do</li> <li>27 28 29 30 31 1 2</li> </ul> |
| Sanluigi.pi                           | a bocument van                                                        | PROFESSIONE ECM                                                                                                    | ormazione;   | 3 4 5 6 7 8 9                                                                            |
| Posta in an                           |                                                                       | Cerca MEDICO                                                                                                    | <u>^</u>     | 17 18 19 20 21 22 23                                                                     |
| Bozze                                 | Siti di riferimento                                                   |                                                                                                    |              | 24 25 26 27 28 29 1                                                                      |
| Posta invia                           | - Normativa Nazionale                                                 |                                                                                                    | torio        | 2345678                                                                                  |
| Posta inde                            |                                                                       | PROFESSIONE NON ECM                                                                                                    | E            | 0.1                                                                                      |
| i osta cinta                          | a Agenas                                                              |                                                                                                    |              | Nessun evento net il                                                                     |
| Sanluigi.pi                           | © Cogeaps                                                             | DETTAGLIO                                                                                                    | te le        | prossimo mese                                                                            |
| Posta in ari                          | <ul> <li>Biblioteca Virtuale bvs-p</li> </ul>                         | PROSEGUT                                                                                                    | volte        |                                                                                          |
| Posta invia                           |                                                                       |                                                                                                    | ano          |                                                                                          |
| Posta inde                            |                                                                       | Creazione Account                                                                                                    | igli         |                                                                                          |
| Posta elimi                           |                                                                       | USERNAME La password deve rispettare i sequenti criteri:                                                                       | zzativi      |                                                                                          |
| Posta in us                           |                                                                       | pasquali.p  Almeno otto caratteri                                                                                              | <b>a</b>     |                                                                                          |
|                                       |                                                                       | PASSWORD • Almeno due caratteri numerici<br>• Almeno un carattere alfabetico                                                   |              |                                                                                          |
| Cartelle di                           |                                                                       | <ul> <li>Non deve contenere caratteri speciali tipo: [spazio] '% à .</li> <li>Deve essere diverso dall'Username</li> </ul>     |              |                                                                                          |
| Bozze<br>Dosta invia                  |                                                                       | CONFERMA PASSWORD                                                                                                    |              |                                                                                          |
| Posta nivia<br>Posta elimi            |                                                                       |                                                                                                    | the state    | Digita evento rapido                                                                     |
| Castalla im                           |                                                                       | CREA ACCOUNT:                                                                                                    |              | per oggi (12/02)                                                                         |
| 0 0 1                                 |                                                                       | URER ACLOURT                                                                                                    | <u>berto</u> |                                                                                          |
| Messaggi: 3727                        | n neggene 1                                                           |                                                                                                    |              | Modalità online 🕘                                                                        |

#### **Creazione account:**

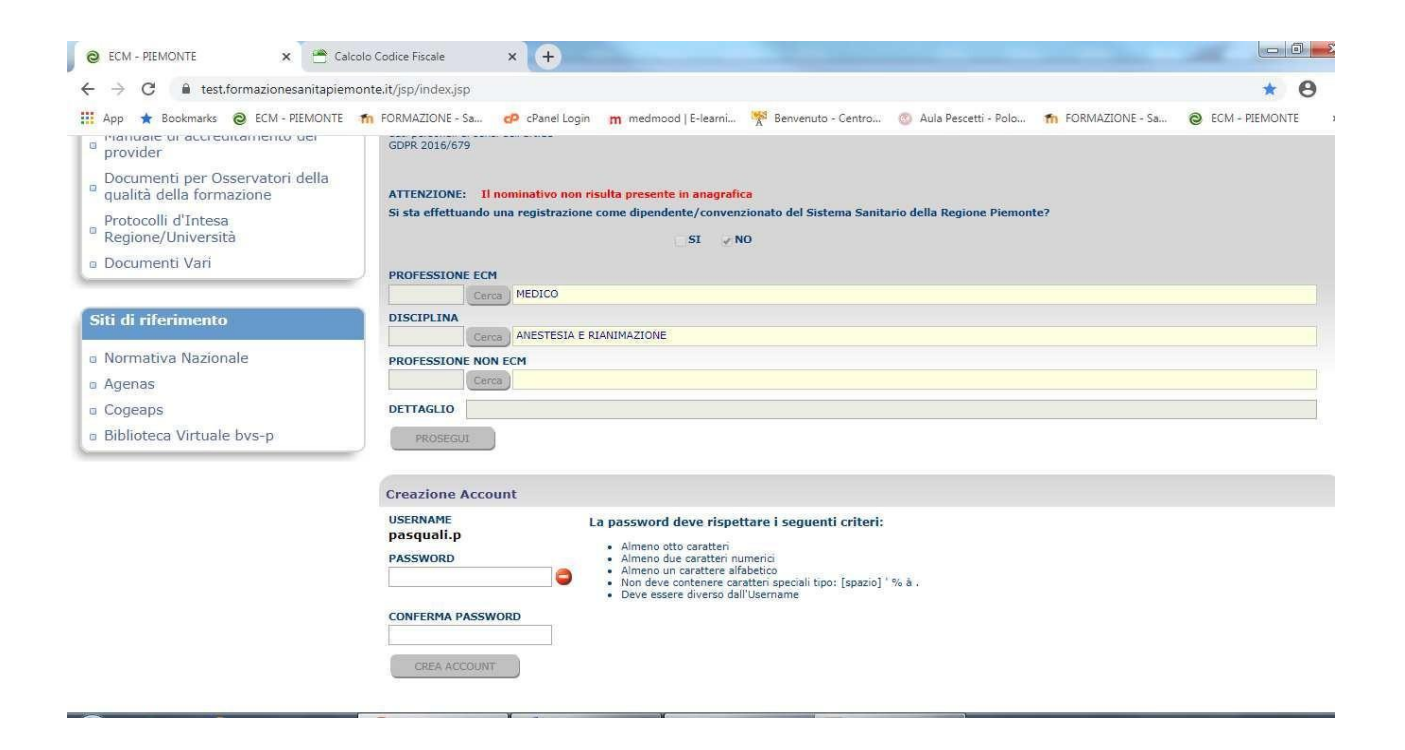

Inserire una password che abbia 8 caratteri di cui due numerici, confermare password e crea account.

USERNAME E PASSWORD dovranno essere conservati e custoditi per i futuri nuovi corsi di aggiornamento

# **PROCEDURA ULTIMATA**